## CONFIGURATIEHANDLEIDING

(NEDERLANDS) (ORIGINELE VERSIE)

# SBGuidance WiFi Manager

016-8000-051NL Rev. A

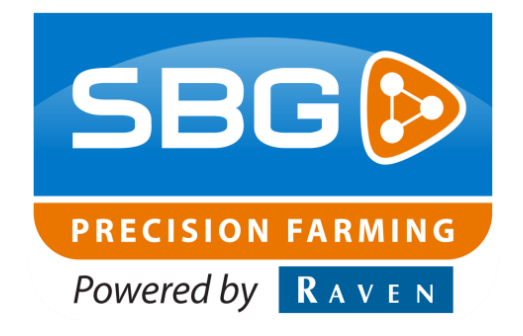

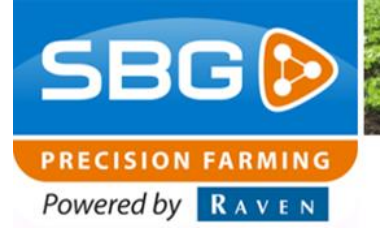

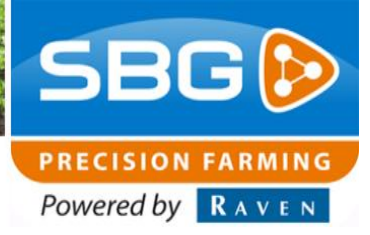

### Woord vooraf

Deze installatiehandleiding is bedoeld voor personen die verantwoordelijk zijn voor de installatie/configuratie van de SBGuidance WiFi Manager. Deze handleiding bevat belangrijke instructies die bij het in bedrijf stellen, bedienen en onderhouden van het SBGuidance systeem opgevolgd dienen te worden.

Aan de samenstelling van deze handleiding is uiterste zorg besteed. SBG Precision Farming aanvaardt geen aansprakelijkheid voor fouten of onvolledigheden in dit document.

Eventuele opmerkingen of vragen kunt u sturen naar service-eu@ravenind.com

SBG Precision Farming of één van zijn leveranciers kan niet aansprakelijk gesteld worden voor eventuele lichamelijke of materiële schade veroorzaakt tijdens het gebruik van het SBGuidance systeem.

Het geïnstalleerde SBG systeem produceert minder dan 70 dB(A) geluid.

In deze gebruikershandleiding wordt gebruik gemaakt van een aantal begrippen om uw aandacht extra te vestigen op een aantal zaken.

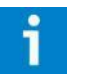

#### Tip!:

Geeft suggesties om bepaalde taken makkelijker uit te voeren.

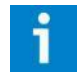

### Let op!:

Maakt de gebruiker attent op mogelijke problemen.

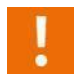

### Voorzichtig!:

Geeft aan dat het apparaat mogelijk schade kan oplopen.

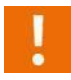

### Waarschuwing!:

Geeft aan dat er gevaar is voor persoonlijk letsel.

SBG precision farming Hoornseweg 22 NL-1775 RB Middenmeer E-Mail: info@sbg.nl Web: www.sbg.nl Phone.:+31 (0)227 54 93 00

Performing perfection.

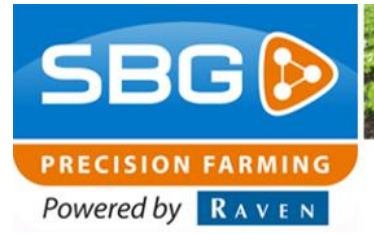

### Disclaimer

#### Waarschuwing!:

Schakel de trekker te allen tijde uit bij installatie- en reparatiewerkzaamheden aan de hydraulische en elektrische componenten van het SBGuidance systeem.

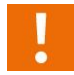

#### Waarschuwing!:

U dient onder alle voorkomende omstandigheden de veiligheidsvoorschriften vanuit de gebruikershandleiding van de tractor of het werktuig op te volgen.

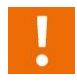

#### Waarschuwing!:

Het is ten strengste verboden het SBGuidance systeem te gebruiken op de openbare weg.

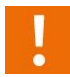

#### Waarschuwing!:

Het is ten strengste verboden een rijdende machine te verlaten met ingeschakeld SBGuidance besturingssysteem. De bestuurder blijft te allen tijde verantwoordelijk voor de koers van het voertuig.

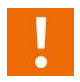

#### Waarschuwing!:

Om schade of brand te voorkomen kapotte zekeringen uitsluitend vervangen door zekeringen van hetzelfde type en stroomsterkte.

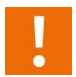

#### Waarschuwing!:

Het SBGuidance besturingssysteem is niet in staat om obstakels te detecteren en bijgevolg te vermijden. Indien er zich een obstakel op uw pad bevindt, moet u steeds zelf actie ondernemen om het te ontwijken.

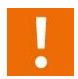

#### Waarschuwing!:

Laat enkel bevoegde personen het systeem bedienen. Onder bevoegde personen verstaat men: personen die de handleiding gelezen en begrepen hebben, door een product specialist toelichting hebben gekregen en zowel fysiek als geestelijk in staat zijn het systeem te bedienen.

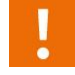

#### Waarschuwing!:

In het geval van systeemstoring: zet de trekker uit en ontkoppel het systeem van de accu, om eventuele verdere schade te beperken. Neem contact op met SBG voor verdere instructies.

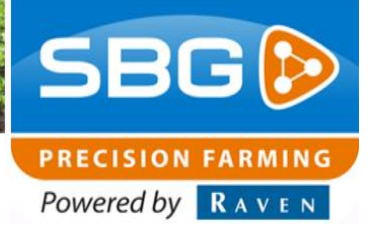

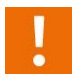

#### Waarschuwing!:

De machine bevat bewegende delen. Alvorens het systeem te bedienen, vergewis u ervan dat niemand zich in het bereik van de machine bevindt.

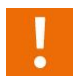

#### Waarschuwing!:

Indien bediening, afstelling of reparatie buiten de trekker cabine plaatsvindt: Draag werkkleding en gebruik de juiste persoonlijke beschermingsmiddelen.

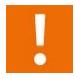

#### Waarschuwing!:

Start altijd eerst de machine alvorens het SBGuidance besturingssysteem op te starten om piekspanningen te vermijden.

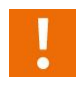

### Waarschuwing!:

Raak het touch screen enkel aan met uw vinger of een speciale touch screen pen. Bij het bedienen met scherpe voorwerpen kan het touch screen permanente schade oplopen.

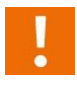

#### Waarschuwing!:

Alvorens het touch screen te reinigen met chemische producten of alcohol raadpleeg eerst uw leverancier welke producten wel geschikt zijn.

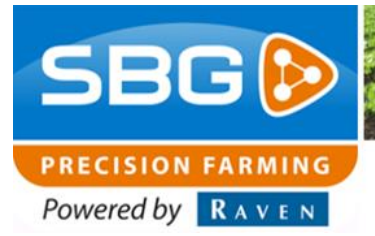

### Inhoudsopgave

| Woo  | rd vooraf                    | .3 |
|------|------------------------------|----|
| Disc | aimer                        | .4 |
| Inho | udsopgave                    | .6 |
| 1.   | Configuratie GeoStar 200/250 | .7 |
| 2.   | Configuratie Viper 4         | .9 |

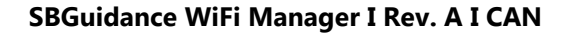

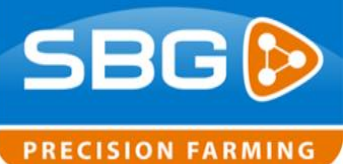

Powered by RAVEN

### 1. Configuratie GeoStar 200/250

Voer de volgende stappen uit om de WiFi Manager te installeren en configureren op een GeoStar 200/250 terminal.

Download de WiFi Manager van de SBG website, deze is te vinden onder Dealer > Software. Zet de de WiFi Manager installer, het bestand SBG\_install\_wifi\_package.cmd en de map drivers rechtstreeks op een USB stick (Figuur 1).

Sluit de WiFi dongle met artikelnummer 11158000089 (Figuur 2) aan op de 17-polige stekker; zie Figuur 3 en Figuur 4.

|                       |                                 |                        | x          |
|-----------------------|---------------------------------|------------------------|------------|
| Computer I            | J (E:) • • • • Search SBGuida   | nce - Wifi Manager - 4 | x <b>P</b> |
| File Edit View Tools  | Help                            |                        |            |
| Organize 🔻 Share with | ▼ New folder                    | = -                    | 2          |
| 🔶 Favorites           | Name                            | Date modified          | Ту         |
| Oreative Cloud Fil    | 😽 install-wifimanager-4.1.0.exe | 12/22/2016 12:54       | A          |
| 🧮 Desktop             | SBG_install_wifi_package.cmd    | 8/5/2016 12:02 PM      | W          |
| 🐌 Downloads           | 🎳 drivers                       | 8/5/2016 12:02 PM      | Fil        |
| 😌 Dropbox             |                                 |                        |            |
| 🔛 Recent Places 😑     |                                 |                        |            |
| Sync                  |                                 |                        |            |
| 🥽 Libraries           |                                 |                        |            |
| Documents             |                                 |                        |            |
| 🌙 Music               |                                 |                        |            |
| Pictures              |                                 |                        |            |
| 😸 Videos              |                                 |                        |            |
| 🖳 Computer            |                                 |                        |            |
| 🏝 OSDisk (C:)         |                                 |                        |            |
| 👝 Removable Disk (I 🗸 | < III                           |                        | ,          |
| 2 items               |                                 |                        |            |

Figuur 1 Bestanden voor installatie WiFi Manager.

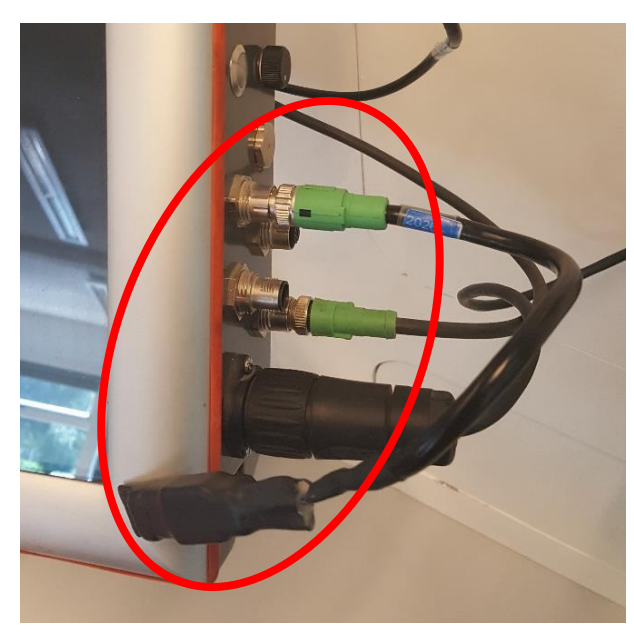

Figuur 2 WiFi dongle.

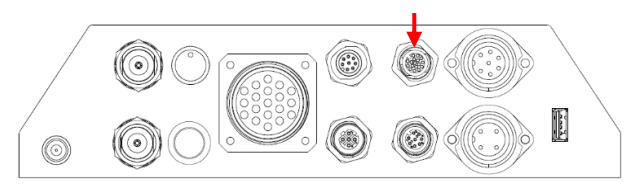

Figuur 3 GeoStar 200.

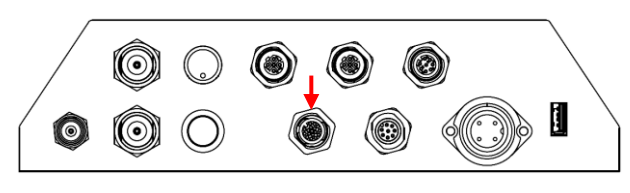

Figuur 4 GeoStar 250.

Performing perfection.

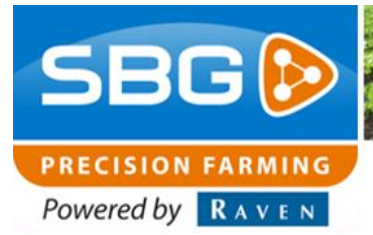

Herstart de terminal. Op de terminal verschijnt nu "Hardware update Wizard" (Figuur 5). Klik op "Cancel" en druk op ALT + SBGuidance om de Windows Verkenner te openen. Ga naar de USB stick. Dubbelklik op het bestand SBG\_install\_wifi\_package.cmd. Er opent nu een scherm met de tekst: "Installing drivers in silent mode now..." Dit zal enkele minuten duren, daarna zal de terminal automatisch opnieuw opstarten.

Wanneer de installatieprocedure langer duurt dan vijf minuten controleer of de *"Hardware update Wizard"* gesloten is en probeer het bestand *SBG\_install\_wifi\_package.cmd* opnieuw te installeren.

Ga naar de USB stick. Dubbelklik vervolgens op de WiFi Manager installer. Volg de installatieprocedure om de WiFi Manager te installeren.

Om de WiFi Manager zichtbaar te maken in de SBGuidance loader druk op *CTRL* + *SBGuidance*. Ga naar *Applicaties* en klik op *auto-detect* (Figuur 6). Zet een vinkje achter *WiFi Manager*. Sla de wijzigingen op door op de diskette knop te drukken. De WiFi Manager knop is nu zichtbaar in de SBGuidance Loader (Figuur 7).

De WiFi Manager is nu geïnstalleerd en klaar voor gebruik. De gebruikershandleiding WiFi Manager (016-8000-006NL) is te vinden op de website onder Downloads > Gebruikershandleiding.

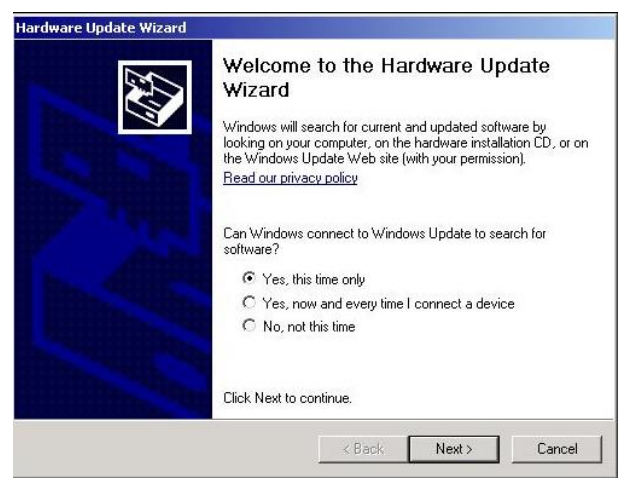

#### Figuur 5 Hardware Update Wizard.

| Configuratie                                                        |             |                       |   |  |  |  |
|---------------------------------------------------------------------|-------------|-----------------------|---|--|--|--|
| Machines Applicaties Hardware Extra                                 | Help        |                       |   |  |  |  |
| Applicatie                                                          | Beschikbaar |                       |   |  |  |  |
| Base Manager                                                        | <b>V</b>    |                       |   |  |  |  |
| Field Manager                                                       | <b>V</b>    | 4                     | Ł |  |  |  |
| Machine Manager                                                     | <b>V</b>    |                       | - |  |  |  |
| Update Manager                                                      | <b>V</b>    |                       |   |  |  |  |
| Slingshot Manager                                                   | <b>V</b>    |                       |   |  |  |  |
| WiFi Manager                                                        |             |                       |   |  |  |  |
| Naam: WiFi Manager                                                  |             |                       |   |  |  |  |
| Pad: C:\Program Files (x86)\SBGuidance WiFi Manager\WifiManager.exe |             |                       |   |  |  |  |
| auto-detect                                                         |             | + E                   | 1 |  |  |  |
|                                                                     |             | 💾 Wijzigingen opslaar | 1 |  |  |  |

Figuur 6 Configuratie WiFi Manager in de SBGuidance Loader

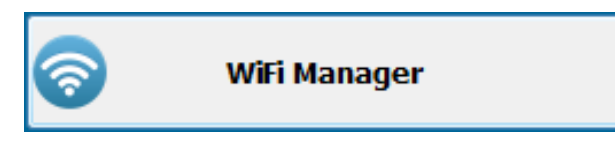

Figuur 7 WiFi Manager knop in de SBGuidance Loader.

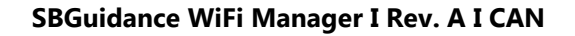

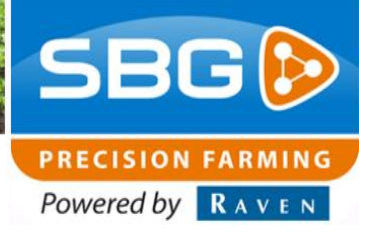

### 2. Configuratie Viper 4

Voer de volgende stappen uit om de WiFi Manager te installeren op een Viper 4 terminal.

Download de WiFi Manager van de SBG website, deze is te vinden onder Dealer > Software. Zet de de WiFi Manager installer op een USB stick.

Druk op ALT + SBGuidance om de Windows Verkenner te openen en ga naar de USB stick. Dubbelklik vervolgens op de WiFi Manager installer. Volg de installatieprocedure om de WiFi Manager te installeren.

Om de WiFi Manager zichtbaar te maken in de SBGuidance loader druk op *CTRL* + *SBGuidance*. Ga naar *Applicaties* en klik op *auto-detect* (Figuur 6). Zet een vinkje achter *WiFi Manager*. Sla de wijzigingen op door op de diskette knop te drukken. De WiFi Manager knop is nu zichtbaar in de SBGuidance Loader (Figuur 7).

De WiFi Manager is nu geïnstalleerd en klaar voor gebruik. De gebruikershandleiding WiFi Manager (016-8000-006NL) is te vinden op de website onder Downloads > Gebruikershandleiding.